# **Direct Deposit Authorization for Students**

Your first paycheck will be live and can be picked up at 881 Commonwealth Avenue on the 2<sup>nd</sup> floor

Step 1: Go to http://www.bu.edu/studentlink

#### Step 2: Click on the Work tab.

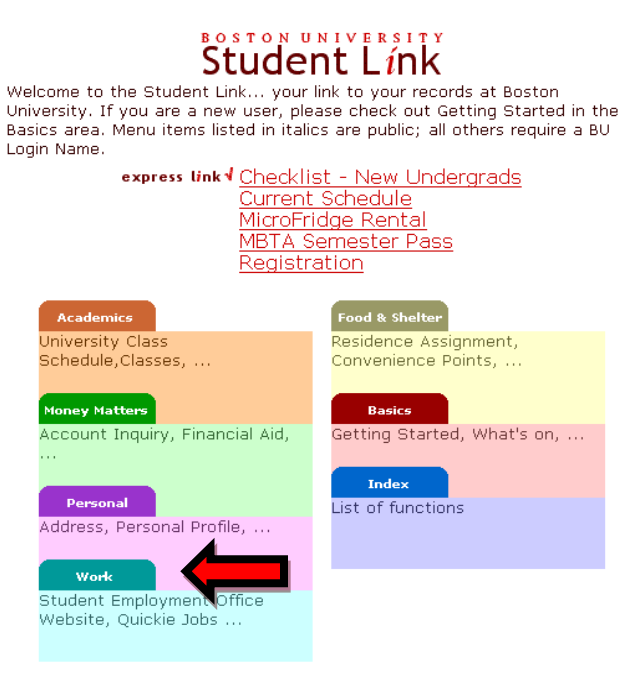

Remember to logoff to protect your privacy.

#### Step 3: Click on Direct Deposit Authorization.

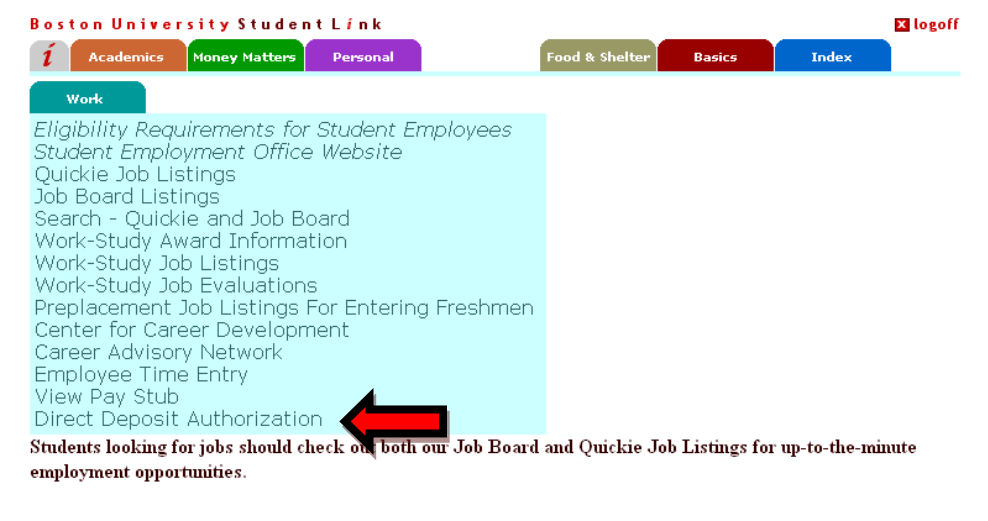

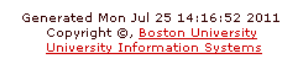

### Step 4: Log in with your BU login name and Kerberos password.

**Step 5:** Click on the Employee Self-Service tab. Note: This tab will not appear until the Tuesday after your first paycheck is issued.

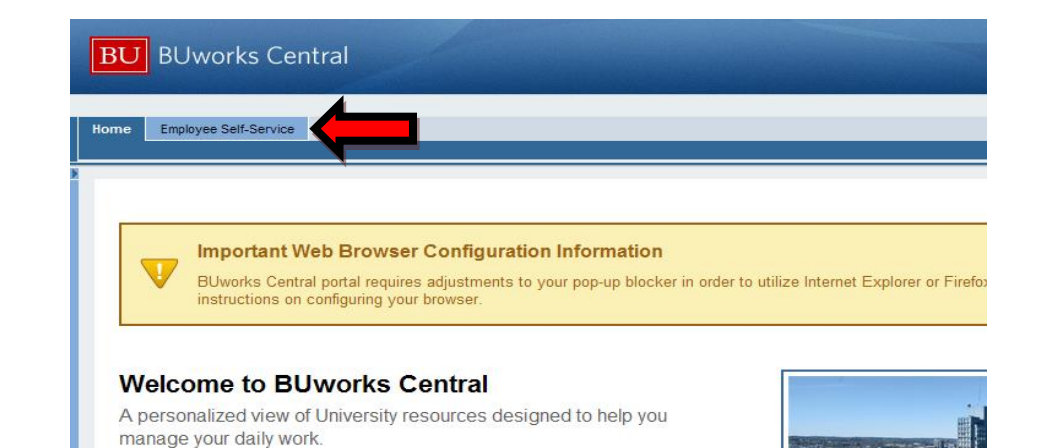

Learn the System

## Step 6: Click on Benefits and Pay.

| BU BUworks Central                                                                 |
|------------------------------------------------------------------------------------|
| Home Employee Self-Service<br>Overview   Benefits and Pay                          |
| Overview                                                                           |
| Benefits and Pay<br>Display your salary statement and enter your bank information. |

### Step 7: Click on Direct Deposit

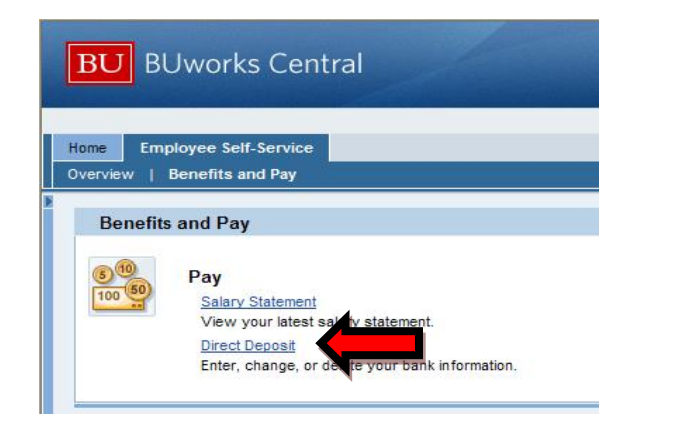

Step 9: Complete the Routing Number and Account Number fields and select the Account Type from the drop-down menu. Note to Payee is optional – use this field if you would like to create a nickname for your account. Under Payment Method select the Bank Transfer (ACH PPD) option from the drop-down menu. Complete the Percentage of Net and/or Flat Amount fields, as appropriate.

| Save and Back Save & Cancel MPORTANT: For any bank account changes, please enter your current main bank account in the Main Bank Data Validation section in order to proceed. New employees with no existing bank account may skip this field. Main Bank Data Validation                                                                                   |                 |  |
|----------------------------------------------------------------------------------------------------|-----------------|--|
| Current Main Bank Account Number:                                                                                                    |                 |  |
| Bank Data                                                                                                    |                 |  |
| Payee:                                                                                                    | Your Name Here  |  |
| Routing Number:                                                                                                    |                 |  |
| Account Number:                                                                                                    |                 |  |
| Account Type:                                                                                                    | T               |  |
| Note to Payee:                                                                                                    |                 |  |
| Payment method: *                                                                                                    | Payroll Check 💌 |  |
| Percentage of Net:                                                                                                    | 0.00            |  |
| Flat Amount:                                                                                                    | 0.00            |  |
| Validity                                                                                                    |                 |  |
| <ul> <li>Valid From</li> </ul>                                                                                                    | 07/01/2014      |  |
| ◯ Valid From/To                                                                                                    |                 |  |
| I hereby authorize my employer, Boston University to deposit funds into the account above. Boston University is also authorized<br>to apply any debit adjustments to correct any excess deposit(s) made in error to my account. I will not hold Boston University<br>liable for any erroneous deposits or for any adjustments made to my account in error. |                 |  |

Step 8: Click on the Pencil (on the right hand side of the screen).

Step 10: Click Save in order to save the changes that you have made.